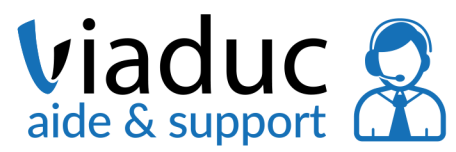

## Paramétrage eMails GMAIL

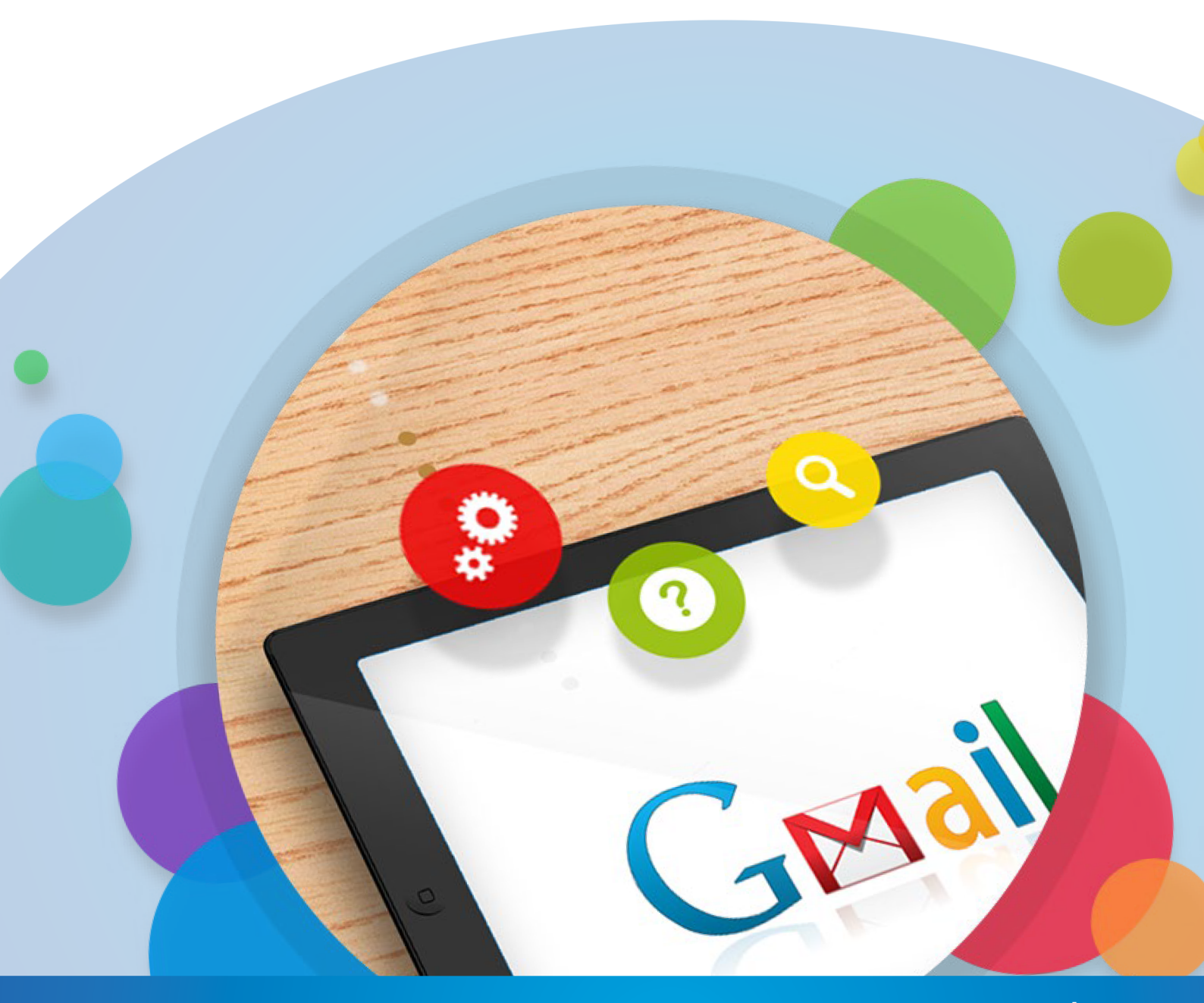

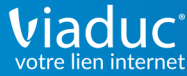

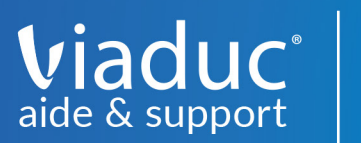

## SOMMAIRE

| A. Configuration             | 4  |
|------------------------------|----|
| B. Gestion des Alias         | 5  |
| C. Vérification des messages | 10 |

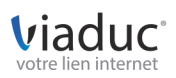

## Ce qu'il faut savoir avec Gmail

viaduc

aide & suppo

Le service de messagerie Gmail a la particularité de ne proposer que la configuraton au serveur POP comme serveur de réception.

En effet, pour le serveur de réception, il y a 2 choix possibles:

• POP, il relève les messages de notre serveur et sont stockés sur le logiciel, il est important de penser à faire des sauvegardes

• IMAP, il laisse tout sur le serveur, effet miroir. Il s'agit de la configuration idéale quand on a une multiplication de supports (tablette, smartphone, ordinateur...).

Si vous ne savez pas quel serveur de réception choisir, voici une vidéo pouvant vous aider à faire votre choix :

https://www.youtube.com/watch?v=Sc0bBQa-INg&list=PLn8jnHwf0vaWS1N14rNOdtis-P0AYb7wYg

Que ce soit pour le serveur entrant (réception) ou bien pour le serveur sortant (envoi), il est important de toujours finir par «viaduc.fr». Exemple: pop.viaduc.fr imap.viaduc.fr smtp.viaduc.fr

Si votre choix est sur un serveur de réception IMAP, nous vous conseillons de choisir un autre logiciel de messagerie.

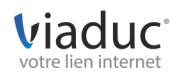

**GUIDE D'UTILISATION GMAIL** 

Configurez votre adresse personnalisée sur Gmail pas à pas avec Viaduc.

Commencez par vous rendre dans le Menu de paramétrage, accessible en haut à droite sur votre fenêtre, sous l'icône d'engrenage, comme indiqué dans l'image ci-dessous :

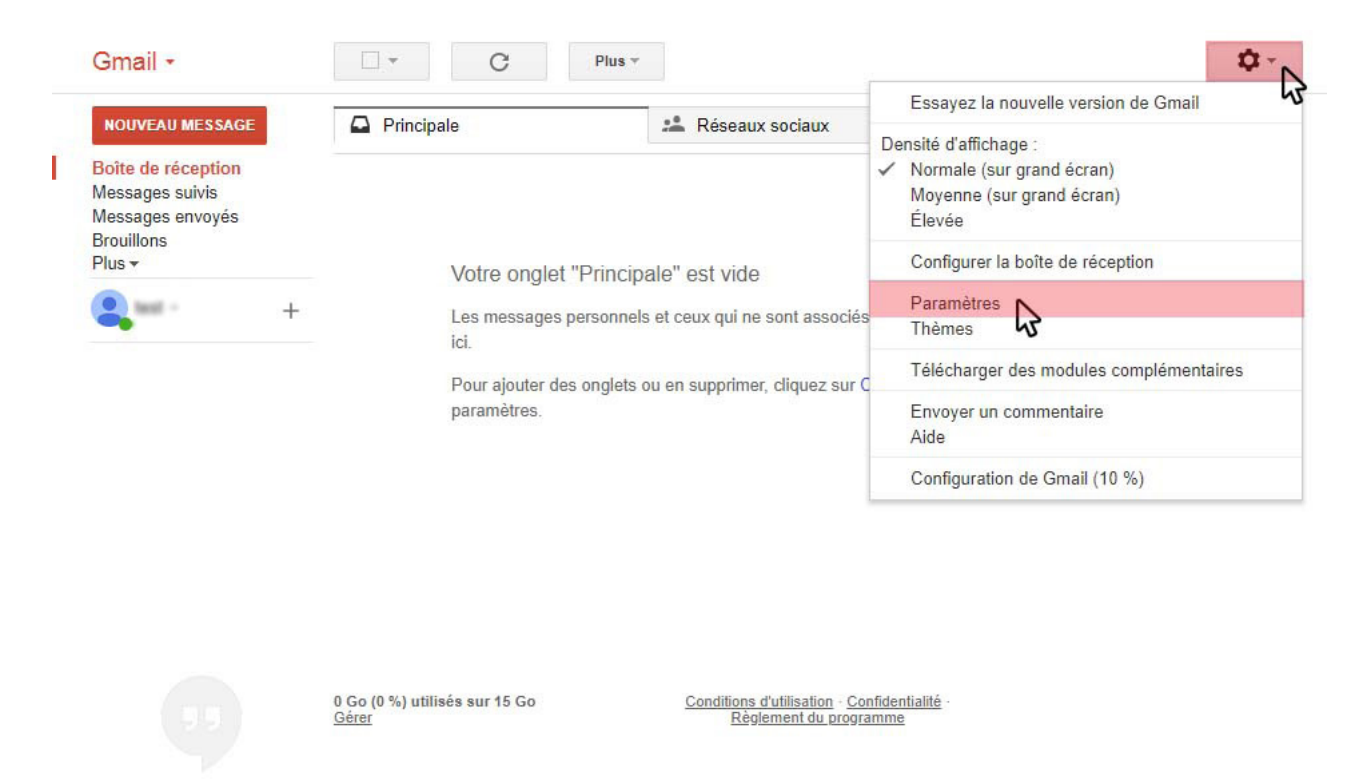

Pas de chat récent Démarrer un nouveau chat

viadu

aide & suppor

Pour paramétrer un nouveau compte sur Gmail dans la rubrique Comptes et importation, il est nécessaire de passer par deux étapes, le paramétrage du courrier sortant puis du courrier entrant. Commençons par le paramétrage sortant en cliquant sur Ajouter une autre adresse e-mail.

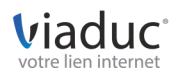

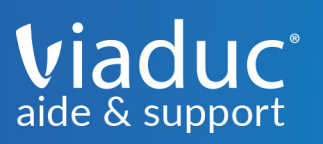

| Gmail -                               | Paramètres                                                                                                    |                                                                                                    | Fr 👻 🗘 🕈                                                            |
|---------------------------------------|----------------------------------------------------------------------------------------------------|----------------------------------------------------------------------------------------------------|---------------------------------------------------------------------|
| NOUVEAU MESSAGE                       | Général Libellés Boîte de récepti<br>Hors connexion Thèmes                                                                           | on Comptes et importation Filtres et adresses bloquées Transfert et POP/IMAP Mon                                                                                                    | dules complémentaires Chat Labos                                    |
| Boîte de réception<br>Messages suivis | Modifier les paramètres du<br>compte :                                                                                               | Modifier le mot de passe<br>Modifier les options de récupération du mot de passe<br>Autres paramètres de votre compte Google                                                                 |                                                                     |
| Brouillons<br>Plus -<br>+             | Importation du courrier et des<br>contacts :<br>En savoir plus                                                                       | Importer à partir de vos comptes de messagerie Web Yahoo!, Hotmail, AOL, etc., ou POP3.<br>Importer le courrier et les contacts                                                              |                                                                     |
|                                       | Envoyer des e-mails en tant que :<br>(Utilisez Gmail pour envoyer des messages avec vos<br>autres adresses e-mail)<br>En savoir plus | Ajouter une autre adresse e-mail                                                                                                    | modifier les informations                                           |
|                                       | Consulter d'autres comptes de<br>messagerie :<br>En savoir plus                                                                      | Ajouter un compte de messagerie                                                                                                    |                                                                     |
|                                       | Vous utilisez Gmail pour le travail ?                                                                                                | Les entreprises peuvent bénéficier de G Suite comme système de messagerie. En savoir plus                                                                                                    |                                                                     |
|                                       | Déléguer l'accès à votre compte :<br>(permettre à d'autres de line et d'envoyer des<br>messages en votre nom)<br>En savoir plus      | Ajouter un autre compte<br>Marquer les conversations comme lues si d'autres utilisateurs les ouvrent<br>Laisser les conversations marquées comme non lues si d'autres utilisateurs les ouvre | nt                                                                  |
|                                       | Augmenter l'espace de stockage :                                                                                                    | Vous utilisez actuellement 0 Go (0 %) sur les 15 Go dont vous disposez.<br>Besoin de plus d'espace ? Acheter davantage d'espace de stockage                                                  |                                                                     |
|                                       | 0 Go (0 %) utilisés sur 15 Go<br><u>Gérer</u>                                                                                        | Conditions d'utilisation - Confidentialité - Règlement du programme                                                                                                    | Dernière activité sur le compte : Il y a 2 heures<br><u>Détails</u> |
| Pas de chat recent                    |                                                                                                    |                                                                                                    |                                                                     |

Pas de chat récent Démarrer un nouveau chat

> Une petite fenêtre s'ouvrira alors, vous demandant de définir un nom, ce que vous souhaitez voir apparaitre lors de l'envoi de vos mails, puis renseignez votre adresse e-mail.

Vous pouvez cocher ou décocher Traiter comme un alias.

Si vous cochez «Traiter comme un alias», tous les mails arriveront dans une seule boîte de réception avec votre adresse gmail.

Si vous décochez «Traiter comme un alias», vous aurez 2 boîtes de reception distinctes.

| Ajouter une autre                                   | adresse e-mail que vous possé                                                         | dez       |
|-----------------------------------------------------|---------------------------------------------------------------------------------------|-----------|
| Saisissez les inform<br>(votre nom et votre adresse | ations relatives à votre autre adresse<br>e e-mail apparaîtront sur l'e-mail envoyé.) | e-mail.   |
| Nom :                                               | Test                                                                                  |           |
| Adresse e-mail :                                    | test@viaduc.fr                                                                        |           |
|                                                     | Traiter comme un alias <u>En savoir plus</u>                                          |           |
|                                                     | Indiquer une autre adresse de réponse (fa                                             | cultatif) |
| A                                                   | nnuler Étape suivante »                                                               |           |

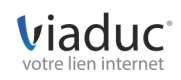

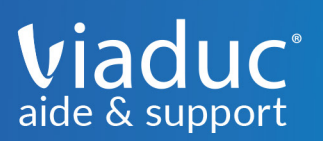

Après être passé à l'étape suivante, vérifiez que votre fenêtre affiche les mêmes informations que ci dessous, puis renseignez le nom d'utilisateur par votre adresse mail et son mot de passe.

En serveur SMTP, renseignez smtp.viaduc.fr, avant de cliquer sur Ajouter un compte.

| Ajouter une autre                            | adresse e-mail que vous possé               | dez                                       |  |
|----------------------------------------------|---------------------------------------------|-------------------------------------------|--|
| Envoyer des messag                           | ges via votre serveur SMTP                  |                                           |  |
| Configurez vos messa<br><u>plus</u>          | ages pour qu'ils soient envoyés via les ser | veurs SMTP de viaduc.fr. <u>En savoir</u> |  |
| Serveur SMTP :                               | smtp.viaduc.fr                              | Port : 587 -                              |  |
| Nom d'utilisateur :                          | test@viaduc.fr                              |                                           |  |
| Mot de passe :                               | •••••                                       |                                           |  |
| Connexion sécurisée <u>TLS</u> (recommandée) |                                             |                                           |  |
|                                              | Connexion sécurisée <u>SSL</u>              |                                           |  |
|                                              | Annuler « Retour Ajouter un                 | i compte »                                |  |

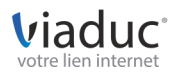

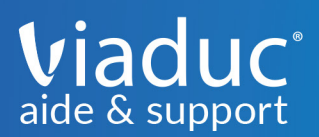

Google enverra alors sur votre WebMail un code de confirmation afin de vérifier que ce compte est bien en votre possession : c'est une mesure de sécurité classique. Vous pouvez choisir de cliquer sur le lien fourni ou de renseigner le code de confirmation : nous avons choisi cette dernière option.

Connectez-vous sur l'url : http://webmail.viaduc.fr Et connectez-vous avez vos identifiants. (email + mot de passe)

| Messageri         | ie Viaduc |
|-------------------|-----------|
| NOM D'UTILISATEUR |           |
| test@viaduc.fr    |           |
| MOT DE PASSE      |           |
| •••••             |           |
|                   | CONNEXION |

| Ajouter une autre adresse e-mail que vous possédez                                                                                                    |  |  |  |
|----------------------------------------------------------------------------------------------------|--|--|--|
| Confirmer la validation et ajouter votre adresse e-mail                                                                                                    |  |  |  |
| Félicitations, votre deuxième serveur a été localisé et vos identifiants ont été validés. Encore une<br>petite étape !                                                                         |  |  |  |
| Un e-mail contenant un code de confirmation a été envoyé à <b>test@viaduc.fr</b> . [ <u>Renvoyer l'email]</u><br>Pour ajouter votre adresse e-mail, procédez de l'une des manières suivantes : |  |  |  |
| Cliquez sur le lien fourni dans l'e-mail<br>de confirmation.<br>I Saisissez et validez le code de<br>CU<br>I 27487631<br>Valider                                                               |  |  |  |
| <u>Fermer la fenêtre</u>                                                                                                    |  |  |  |

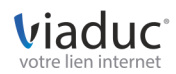

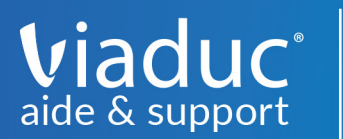

Votre fenêtre de paramétrage devrait alors ressembler à celle-ci. N'oubliez pas de choisir votre mode de réponse (adresse par défaut ou adresse-cible) avant de continuer le paramétrage.

Cliquez ensuite sur «ajouter un compte de messagerie».

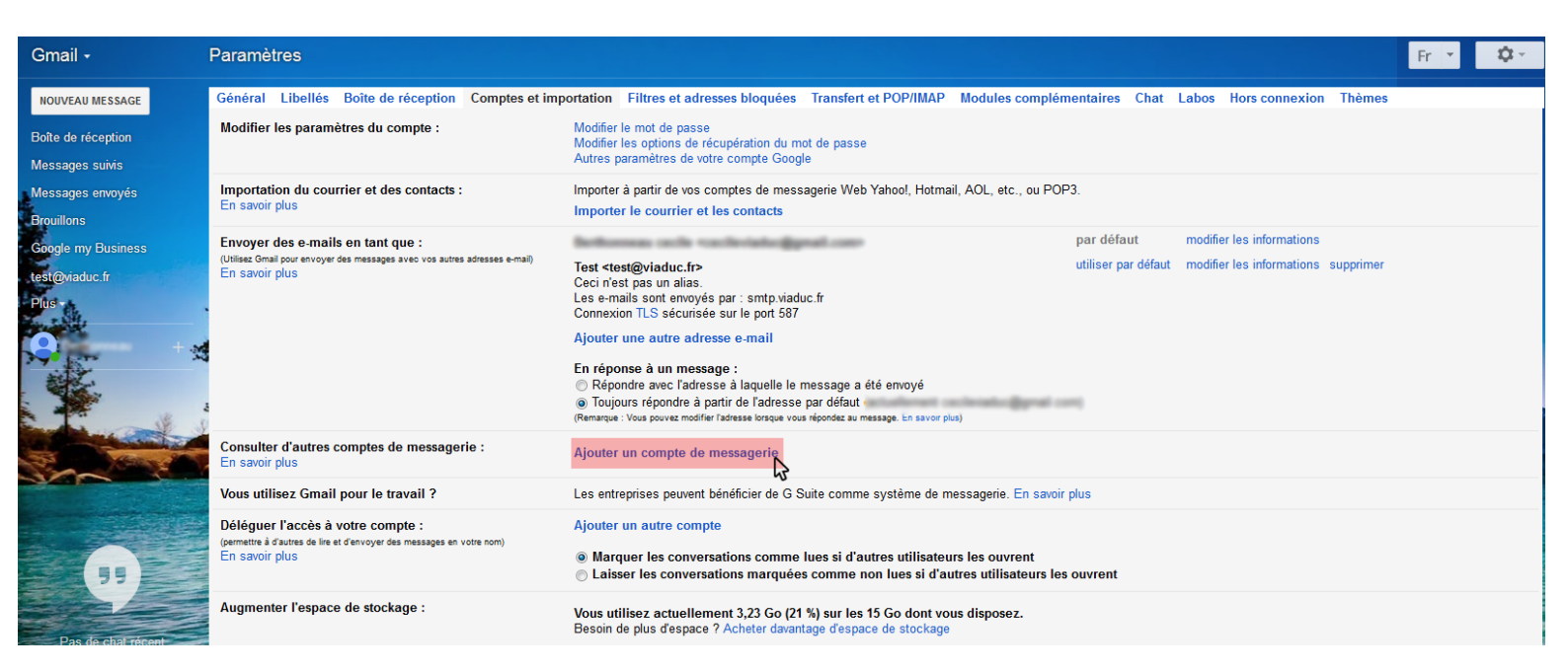

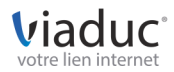

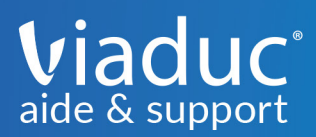

Une petite fenêtre presque similaire à celle utilisée précédemment devrait s'ouvrir : entrez-y votre adresse mail avant de cliquer sur Etape suivante.

| Saisissez l'adresse e-mail que vous souhaitez ajouter.<br>Adresse e-mail : test@viaduc.fr<br>Annuler Suivant » | Ajouter un compte de messagerie           |               |
|----------------------------------------------------------------------------------------------------|-------------------------------------------|---------------|
| Adresse e-mail : test@viaduc.fr<br>Annuler Suivant »                                                           | Saisissez l'adresse e-mail que vous souha | itez ajouter. |
| Annuler Suivant »                                                                                              | Adresse e-mail : test@viaduc.fr           |               |
|                                                                                                    | Annuler                                   | Suivant »     |

La fenêtre de configuration s'ouvrira alors : renseignez à nouveau votre adresse mail et votre mot de passe et dans serveur pop, renseignez pop.viaduc.fr puis cliquez sur Ajouter un compte.

Attention ! Pensez à bien cocher la case Conserver une copie du message récupéré sur le serveur, sinon Gmail effacera les messages du serveur Viaduc au moment de leur récupération (protocole POP), et nous ne serons pas en mesure de les restaurer en cas de problème !

| Ajouter un compte de messagerie                                                                                         |                                                       |                            |  |
|----------------------------------------------------------------------------------------------------|-------------------------------------------------------|----------------------------|--|
| Saisissez les param                                                                                                    | ètres de messagerie pour test@viaduc                  | .fr. <u>En savoir plus</u> |  |
| Adresse e-mail :                                                                                                    | test@viaduc.fr                                        |                            |  |
| Nom d'utilisateur :                                                                                                    | test@viaduc.fr                                        |                            |  |
| Mot de passe :                                                                                                    | •••••                                                 |                            |  |
| Serveur POP :                                                                                                    | pop.viaduc.fr                                         | Port : 110 🔻               |  |
|                                                                                                    | Conserver une copie du message récupér<br>savoir plus | é sur le serveur <u>En</u> |  |
| Vous devez toujours utiliser une connexion sécurisée (SSL)<br>lorsque vous récupérez vos e-mails. <u>En savoir plus</u> |                                                       |                            |  |
| Ajouter un libellé aux messages entrants :                                                                              |                                                       |                            |  |
|                                                                                                    | test@viaduc.fr ▼                                      |                            |  |
| Archiver les messages entrants (sans passer par la boîte de réception)                                                  |                                                       |                            |  |
|                                                                                                    | Annuler « Retour ) Ajouter un com                     | pte                        |  |

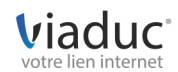

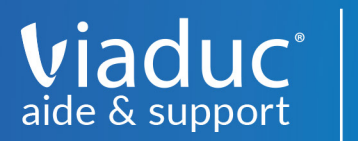

Tout s'est bien passé, votre fenêtre de paramétrage de compte devrait ressembler à celle montrée ci-dessous.

| Gmail -                                                  | Paramètres                                                                                                    |                                                                                                    | Fr 💌 | <b>\$</b> * |
|----------------------------------------------------------|----------------------------------------------------------------------------------------------------|----------------------------------------------------------------------------------------------------|------|-------------|
| NOUVEAU MESSAGE<br>Boîte de réception<br>Messages suivis | Général Libellés Boîte de réception Comptes et im<br>Modifier les paramètres du compte :                                          | portation Filtres et adresses bloquées Transfert et POP/IMAP Modules complémentaires Chat Labos Hors connexion Thèmes<br>Modifier le mot de passe<br>Modifier les options de récupération du mot de passe<br>Autres paramètres de votre compte Google                                                                                                    |      |             |
| Messages envoyés<br>Brouillons                           | Importation du courrier et des contacts :<br>En savoir plus                                                                       | Importer à partir de vos comptes de messagerie Web Yahool, Hotmail, AOL, etc., ou POP3.<br>Importer le courrier et les contacts                                                                                                    |      |             |
| Gogle my Business<br>test@viaduc.fr<br>Plus<br>O + +     | Envoyer des e-mails en tant que :<br>(Utilier: Grail pour envoyer des messages avec vos autres adresses e-mail)<br>En savoir plus | Test <test@viaduc.fr> par défaut modifier les informations   Ceci n'est pas un alias. utiliser par défaut modifier les informations supprimer   Connexion TLS sécurisée sur le port 587 adjouter une autre adresse e-mail modifier les informations supprimer   En réponse à un message : © Répondre avec l'adresse à l'aquelle le message a été envoyé Toujours répondre à partir de l'adresse par défaut   (Remanye: Vous pouver modifier flatese lorge vous répondre au message. Fasor plantir de l'adresse a defonet sur message.</test@viaduc.fr> |      |             |
|                                                          | Consulter d'autres comptes de messagerie :<br>En savoir plus                                                                      | test@viaduc.fr (POP3) modifier les informations supprimer<br>Dernière vérification : il y a 0 minutes. Un message a été récupéré. Afficher l'historique Consulter votre messagerie maintenant<br>Ajouter un compte de messagerie                                                                                                    |      |             |
|                                                          | Vous utilisez Gmail pour le travail ?                                                                                             | Les entreprises peuvent bénéficier de G Suite comme système de messagerie. En savoir plus                                                                                                    |      |             |
| •                                                        | Déléguer l'accès à votre compte :<br>(permettre à d'autres de line et d'anvoyer des messages en votre nom)<br>En savoir plus      | Ajouter un autre compte<br>Marquer les conversations comme lues si d'autres utilisateurs les ouvrent<br>Laisser les conversations marquées comme non lues si d'autres utilisateurs les ouvrent                                                                                                    |      |             |
| Pas de chat récent<br>Démarrer un nouveau chat           | Augmenter l'espace de stockage :                                                                                                  | Vous utilisez actuellement 3,23 Go (21 %) sur les 15 Go dont vous disposez.<br>Besoin de plus d'espace ? Acheter davantage d'espace de stockage                                                                                                    |      |             |

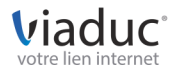